## Installation der DTAG FTTH Applikation auf einem Mobile Device.

Das Mobile Device benötigt den Zugang zum Internet und Zugriff auf den Google Play Store.

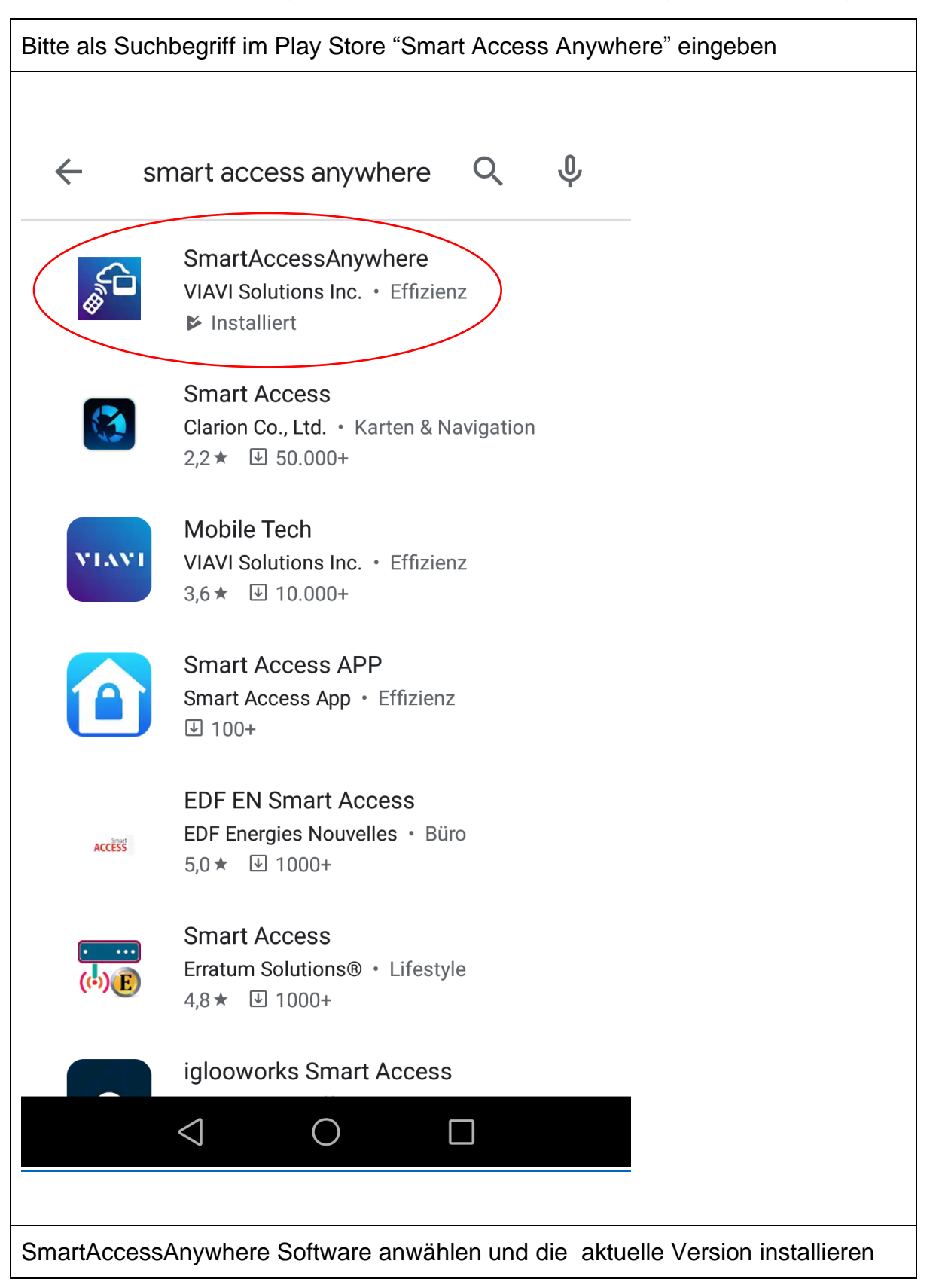

| 1&1<br>klarmobil                                        | 0K/s <b>,ıll <sup>#</sup>,ıll</b> 57 % <b>■</b> 09:08                                                                                                    |
|---------------------------------------------------------|----------------------------------------------------------------------------------------------------|
| $\leftarrow$                                            | Q :                                                                                                    |
| Deins                                                   | SmartAccessAnyw<br>here<br>VIAVI Solutions Inc.                                                                                                    |
| Denis                                                   |                                                                                                    |
| <b>Neue Fu</b><br>Zuletzt aktua                         | alisiert: 20.01.2020 →                                                                                                    |
| - UI: Lands                                             | cape mode and HIDPI screen support                                                                                                    |
| - UI: Add pi                                            | nch to zoom                                                                                                    |
| App bev<br>Deine Meinu                                  | <b>verten</b><br>ng ist gefragt                                                                                                    |
| $\overleftrightarrow$                                   | $\begin{array}{cccccccccccccccccccccccccccccccccccc$                                                                                                    |
| Rezension                                               | schreiben                                                                                                    |
|                                                         |                                                                                                    |
| Nob dom C                                               |                                                                                                    |
|                                                         |                                                                                                    |
|                                                         |                                                                                                    |
|                                                         | Zulassen, dass die<br>App <b>SmartAccessA</b><br><b>nyWhere</b> auf Fotos,<br>Medien und Dateien<br>auf Ihrem Gerät<br>zuzugreifen darf?                                                                                       |
| Auf ZULAS<br>Device spe                                 | SEN klicken. Dies ist notwendig da die App Reports auf dem Mobile<br>ichern muss.                                                                                                    |
| Die Applika<br>OLP-88S v<br>eingesteckt<br>(Einstellung | Ition bitte wieder schließen und das WLAN des Mobile Device mit dem<br>erbinden. Beim OLP-88S muss hierzu der USB WLAN Dongle<br>t -, das WLAN aktiviert und der Mode auf <i>Access Point</i> eingestellt sein<br>gen – WiFi). |

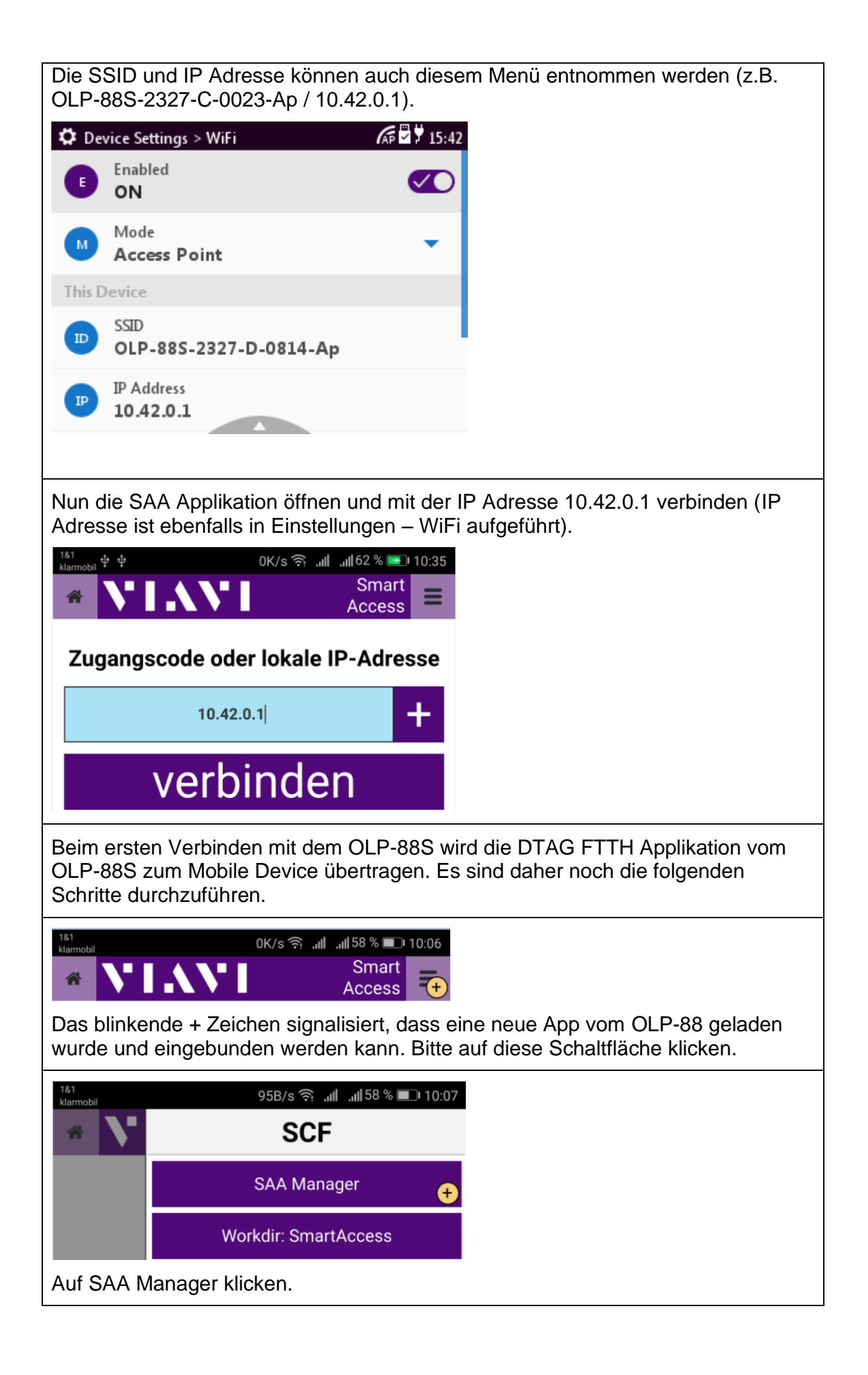

| 1&1 中中 0K/s 奈 .ull .ull   合 VIIAVI A                                                                 | Smart Access                             |
|----------------------------------------------------------------------------------------------------|------------------------------------------|
| Anwendungen                                                                                          |                                          |
| com.viavi.app.filetransfer                                                                           | Version1                                 |
| com.viavi.app.remotescreen                                                                           | Version1                                 |
|                                                                                                    |                                          |
| Programmdateien                                                                                      | ÷                                        |
| com.viavi.pkg.dtagftth                                                                               | Version2                                 |
| DTAG FTTH Applikation                                                                                | •                                        |
| E                                                                                                    | Build: 190910                            |
| Auf das gelb blinkende + klicken                                                                     | ۱.                                       |
| Anmerkung: Unter der Rubrik Pa<br>com.viavi.pkg.dtagftth aufgeliste<br>Settings – More – SmartAccess | ackages ist<br>et. Dieses P<br>-Show Pac |
| gs > SmartAccess > Imported Package                                                                  | es 🕼 🖁 7 15:0                            |
| SAP com-viavi-pkg-dtagftth_1.sa                                                                      | ар                                       |
|                                                                                                    |                                          |
|                                                                                                    |                                          |

| <sup>1&amp;1</sup><br><sub>klarmobil</sub> 받 받 95B/s 즛, . <b>ւ.။</b> . <b>ւ.။</b> | 63 % 💽 10:39      |
|-----------------------------------------------------------------------------------|-------------------|
|                                                                                   | Access +          |
| Anwendungen                                                                       |                   |
| com.viavi.app.filetransfer                                                        | Version1          |
| ✓ File transfer                                                                   |                   |
| com.viavi.app.remotescreen                                                        | Version1          |
| ✓ Remote screen                                                                   |                   |
| com.viavi.eni.dtagftth                                                            | Version1          |
| JTAG FTTH V01.00                                                                  |                   |
|                                                                                   |                   |
|                                                                                   |                   |
|                                                                                   |                   |
|                                                                                   |                   |
| Programmdateien                                                                   | Ð                 |
| com.viavi.pkg.dtagftth                                                            | Version2          |
| DTAG FTTH Applikation                                                             | Ð                 |
|                                                                                   |                   |
| Die Applikation com.viavi.eni.dta                                                 | gftth / Vers      |
| Nun kann man mit der BACK Tas                                                     | ste auf die       |
| die Applikation starten.                                                          |                   |
| ار، جَعَمَ klarmobil                                                              | ∥ ,⊪63 % <b>■</b> |
| + NTAVI                                                                           | Access            |
|                                                                                   |                   |
| PON - Fast Measurement Tel                                                        | ekom V01          |
|                                                                                   |                   |
|                                                                                   |                   |
| Bei einem erneuten Start versch                                                   | windet das        |